## dayforce

# How to Enter Your CSST Rate

Your CSST rate change letter will look something like this.

Note the 'Taux servant au calcul des versements périodiques' figure.

| <u>CNESST</u>                                                                                                    | SANTÉ ET SÉCURI<br>Décision o                                                                                                    | ré du travail<br>le classification                                                                                                    |
|----------------------------------------------------------------------------------------------------|----------------------------------------------------------------------------------------------------|----------------------------------------------------------------------------------------------------|
|                                                                                                    |                                                                                                    | 2020                                                                                                    |
|                                                                                                    |                                                                                                    | Le 29 octobre 2019                                                                                                    |
|                                                                                                    | <u>n</u>                                                                                                    | Page 1 de 2                                                                                                    |
| Numéro d'entreprise du Québec (?                                                                                                    | EQ): 111111111                                                                                                    |                                                                                                    |
| CNI : Coûts non imputés.<br>Le taux de l'unité correspond au taux<br>général d'une unité visant une activité<br>relevant de la compétence<br>provinciale. Ce taux comprend 0.14 \$<br>servant au financement du programm<br>« Pour une maternité sans danser ». | Unité de classification :<br>Titre : Commerce de revêtements de sol; comm<br>d'articles de mercerie; commerce d'accessoires de déc<br>textile; commerce de stores; commerce de peinture or<br>de fournitures d'emballage en papier, en plastique, e<br>commerce de vaisselle ou d'ustensiles jetables en pa<br>ou en polystyrène; commerce de pellicules et de feui<br>de fournitures sanitaires; commerce de produits d'entr | nerce de tissus; commerce<br>oration et d'amcublement en<br>u de papier peint; commerce<br>m carton ou en polystyrène;<br>pier, en plastique, en carton<br>illes en plastique; commerce<br>etien ou de nettoyage |
| Ce document vous sera utile pour<br>effectuer vos versements périodiques<br>et pour produire votre Déclaration de                                                                                                    | Dossier Taux Taux Taux d'expérience de l'unité de l'unité de l'unité sans CNI CNI                                                                                                    | f Taux de prime                                                                                                    |
| salaires.                                                                                                    | 73812014 1.79 S 1.43 S + 0.36 S                                                                                                    | = 1,79\$                                                                                                    |
| i.                                                                                                    | (Taux par tranche de 100 \$ de salaire assurable)                                                                                                    | ×.                                                                                                    |
|                                                                                                    |                                                                                                    | Taux de<br>versement<br>périodique                                                                                                    |
|                                                                                                    | Taux servant au calcul des versements périodiques                                                                                                    | = 1,79\$                                                                                                    |
|                                                                                                    | (Taux par tranche de 100 \$ de salaire assurable)                                                                                                    |                                                                                                    |
|                                                                                                    |                                                                                                    |                                                                                                    |

1. Log into Powerpay and navigate to Company > Government Rates page.

The page shows Current Year <date> and/or First Pay of Year <date>, depending on the time of year.

- 2. Using the rate taken from the government letter, change the rate field for the appropriate year.
- 3. Save the page.

© 2024 Dayforce.

## dayforce

| e changes apply to the ne                                                         | on Regular or Extra Run. O                                                                       | 125-45 |                                   |
|-----------------------------------------------------------------------------------|--------------------------------------------------------------------------------------------------|--------|-----------------------------------|
| an Number                                                                         | Registration Number                                                                              | Rate   | Remittance processed by Ceridian? |
| efault Plan                                                                       | 111111111R50001                                                                                  | 1,800  | *                                 |
|                                                                                   |                                                                                                  |        |                                   |
|                                                                                   |                                                                                                  |        |                                   |
| c CSST - First Pay o                                                              | f Year 2020                                                                                      |        |                                   |
| c CSST - First Pay o                                                              | f Year 2020<br>st Regular or Extra Run of the year. 0                                            |        |                                   |
| c CSST - First Pay o<br>e changes apply to the fir<br>lan Number                  | f Year 2020<br>st Regular or Extra Run of the year. @<br>Registration Number                     | Kate   | Remittance processed by Ceridian? |
| rc CSST - First Pay o<br>e changes apply to the fir<br>lan Normber<br>efault Plan | f Year 2020<br>st Regular or Extra Run of the year. O<br>Registration Number<br>1111111111850001 | Rate   | Remittance processed by Ceridian? |

**Note:** Powerpay shows your Quebec remittance number not your NEQ number. **If you have multiple plans** enter the rates based on the specific plan.

CNI : Coûts non imputés.

#### Pour joindre la CNESST, un seul numéro : 1 844 838-0808

Pour de l'assistance, des conseils et de la formation en matière de prévention, contactez l'association sectorielle paritaire (ASP) : ASP - Construction

1 800 361-2061

Le taux de l'unité correspond au taux général d'une unité visant une activité relevant de la compétence provinciale. Ce taux comprend 0,14 \$ servant au financement du programme « Pour une maternité sans danger ».

Ce document vous sera utile pour effectuer vos versements périodiques et pour produire votre Déclaration des salaires.

### Unité de classification : 80020

Titre : Travail effectué à la fois dans les bureaux et à l'extérieur des bureaux

| Dossier<br>d'expérience | Taux<br>de l'unité | Taux<br>personnal<br>sans CNI | lisé<br>[ | Taux<br>personna<br>CNI | lisé | Taux<br>d'ASP | Taux de<br>prime |
|-------------------------|--------------------|-------------------------------|-----------|-------------------------|------|---------------|------------------|
| 41622379                | 0,54 \$            | 0,48 \$                       | +         | 0,05\$                  | +    | 0,036\$       | = 0,566\$        |

(Taux par tranche de 100 \$ de salaire assurable)

#### Unité de classification : 80110

Titre : Travaux de charpenterie; travaux de menuiserie; travaux de revêtement extérieur de bâtiments; travaux de systèmes intérieurs; travaux de peinture; pose de revêtements souples; pose du marbre, du granit, de la céramique ou du terrazzo; travaux de plâtrage ou de tirage de joints; travaux d'isolation; installation d'échafaudages ou de gradins

| Dossier<br>d'expérience | Taux<br>de l'unité | Taux<br>personna<br>sans CNI | lisé | Taux<br>personna<br>CNI | lisé | Taux<br>d'ASP | Taux de<br>prime |
|-------------------------|--------------------|------------------------------|------|-------------------------|------|---------------|------------------|
| 77783528                | 8,85\$             | 6,43 \$                      | +    | 1,98 \$                 | +    | 0,036\$       | = 8,446\$        |

(Taux par tranche de 100 \$ de salaire assurable)

#### Unité de classification : 90010 Titre : Travail effectué exclusivement dans les bureaux

| Dossier<br>d'expérience | Taux<br>de l'unité | Taux<br>personnalisé<br>sans CNI | Taux<br>personnalisé<br>CNI | Taux<br>d'ASP | Taux de<br>prime |
|-------------------------|--------------------|----------------------------------|-----------------------------|---------------|------------------|
| 77783537                | 0,45\$             | 0,41 \$ +                        | 0,03 \$                     |               | = 0,44 \$        |

(Taux par tranche de 100 \$ de salaire assurable)

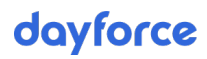

2

|                                                   | Taux de<br>versement<br>périodique |
|---------------------------------------------------|------------------------------------|
| Taux servant au calcul des versements périodiques | = 5,52 \$                          |

(Taux par tranche de 100 \$ de salaire assurable)

|                                                                                                    | Run. 📀                                                                                                  |                |                                   |  |
|----------------------------------------------------------------------------------------------------|----------------------------------------------------------------------------------------------------|----------------|-----------------------------------|--|
| Plan Number                                                                                                    | Registration Number                                                                                     | Rate           | Remittance processed by Ceridian? |  |
| Default Plan                                                                                                    | 111111111RS0002                                                                                         | 2.400          |                                   |  |
| Alternate Plan 1                                                                                                    | 111111111RS0002                                                                                         | 1.800          |                                   |  |
| Alternate Plan 2                                                                                                    | 111111111RS0002                                                                                         | 2.200          | *                                 |  |
|                                                                                                    |                                                                                                    |                |                                   |  |
|                                                                                                    |                                                                                                    |                |                                   |  |
| ec CSST - First Pay of Yea                                                                                             | r 2020                                                                                                  |                |                                   |  |
| eec CSST - First Pay of Yea<br>ate chanzes apoly to the first Rezu<br>Plan Number                                      | r 2020<br>dar or Frank Bool<br>Registration Number                                                      | Rate           | Remittance processed by Ceridian? |  |
| eec CSST - First Pay of Year<br>the changes apply to the first Reav<br>Plan Number<br>Default Plan                     | r 2020<br>der or Fors Ros<br>Registration Number<br>11111111111RS0002                                   | Rute<br>2.400  | Remittance processed by Ceridian? |  |
| vec CSST - First Pay of Year<br>the changes apply to the first Reav<br>Plan Number<br>Default Plan<br>Alternate Plan 1 | r 2020<br>Ar or 10m Rue / the year. 0<br>Registration Number<br>111111111111RS0002<br>11111111111RS0002 | Rete<br>(2.400 | Remittance processed by Ceridian? |  |

Note: Powerpay shows your Quebec remittance number not your NEQ number.